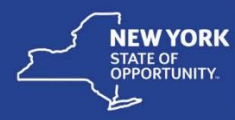

## Move Class Details and Learners to a New Class-Session Learning Components

On occasion, a class is created under an incorrect course class and must be moved under the correct course. Learners enrolled in the class to be moved with a status of Completed must also be moved to the new or target class. This job aid covers the task of moving the learners to a new class when the class is comprised of one or more session learning components and the completion date is the same for all learners completing the class.

The *Move Class Details and Learners to a New Class-Web-based Learning Components* job aid covers the task of moving learners to a new class when the completion date is variable.

The administrator performing this task must have the following security roles in SLMS:

- Primary or Secondary Administrator
- Create the target class learners will be moved into under the correct course. The target class should include the same details as the source class learners will be moved from with the exception of the class codes. Class codes must be unique in SLMS.

Be sure to copy the **Start** and **End Dates** to the target class to ensure status information is accurate on the learners' My Learning pages.

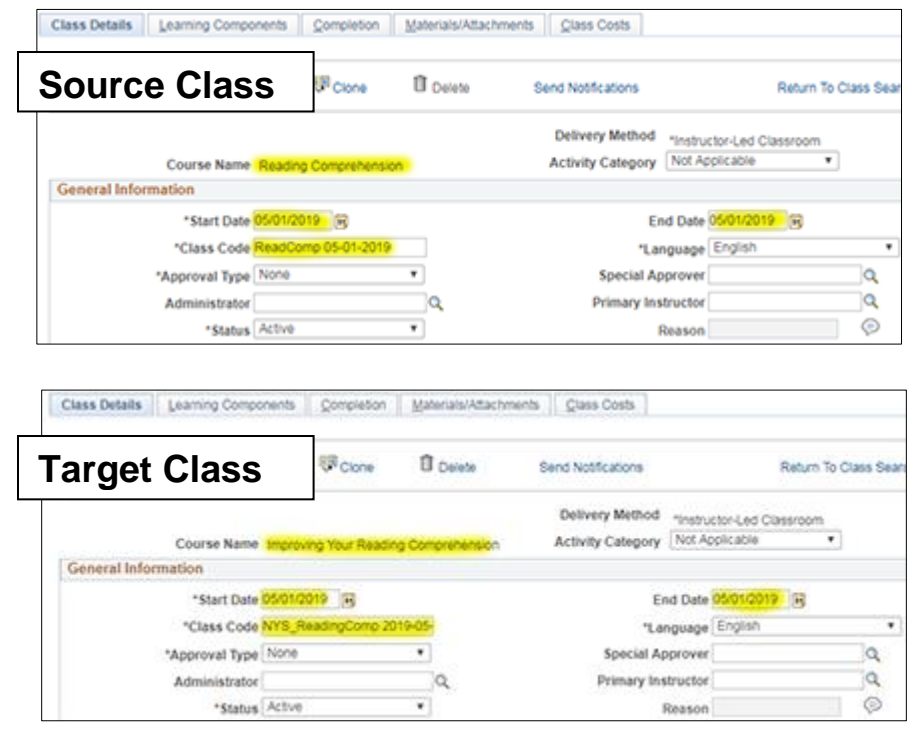

- 2. Click the Enterprise Learning menu.
- 3. Click the **Learner Tasks** menu.
- 4. Click the Administer Class Rosters link.

| Favornes -   | Main Menu +                                                            |                                                  |                                                                                              |
|--------------|------------------------------------------------------------------------|--------------------------------------------------|----------------------------------------------------------------------------------------------|
| NEW YORK     | Search Menu:                                                           |                                                  | Learning - Search                                                                            |
| Quick Lin    | Self Service Manager Self Service                                      | *                                                | o v 🚵 Adminis                                                                                |
| Find Learn   | Enterprise Learning     Set Up ELM     Reporting Tools     PeopleTools | HR Administration                                | Erroll Learners Administer Class Rosters Administer Program Rosters                          |
| Certificatio | Learning Home My Personalizations                                      | Catalog Catalog Learning Resources User Profiles | Maintain Approvals     View All Learning     Add Supplemental Learning     Unintern Learning |
| Learning P   | ans<br>tal Learning                                                    | Learning Reports                                 | Submit Learning Requests     Maintain Learning Plans                                         |

- 5. Enter the target class code in the **Class Code** field.
- 6. Click the **Search** button.

Learning Classes

Title

| Title              |   |   | Class Code  | NYS_ReadingComp 2019-05-01 | 0 |
|--------------------|---|---|-------------|----------------------------|---|
| Learning Type      |   | ٠ | Instructor  |                            | 0 |
| Class Status       |   | ۲ | Learner     |                            | C |
| Location           |   | Q | Employee ID |                            | 0 |
| From Start Date    | 8 |   |             |                            |   |
| Through Start Date | 8 |   |             |                            |   |

Class Code\* Type\*

Improving Your Reading Comprehension 019-05-019-05- Instructor-Led Classroom 05/01/2019 0 Roster

Personalize | Find | View All | 🖾 | 🔝 First 🛞 1 of 1 🕑 Last

Start Date Enrolled .

- 7. Click the **Roster** button.
- 8. Click the Enroll New Learners button.

| Class Name<br>Class Code        | Improving Your Reading<br>NYS_ReadingComp 201 | Comprehension Type<br>9-05-01 Contact | Instructor-Led Classroom      |              |
|---------------------------------|-----------------------------------------------|---------------------------------------|-------------------------------|--------------|
| Start Date                      | 05/01/2019                                    | End Date                              | 05/01/2019                    |              |
| Last Enrollment Date            |                                               | Last Drop Date                        | -                             |              |
| Available Seats                 |                                               | Available Waitlist                    | 0                             |              |
| Language                        | English                                       |                                       |                               |              |
| Save Save                       | Previous Ne                                   | d Return To Search Pag                | 90                            |              |
| No records to display due to: E | ither no learners are cum                     | ently enrolled or no enrollments      | meet the selection criteria y | ou have chos |
| To show or change the selecte   | d filter options select                       |                                       | Search Optio                  | ns           |
| Enroll New Learners             |                                               |                                       |                               |              |

- 9. Enter the source class code in the **Class Code** field.
- 10. Click the **Search** button.
- Enroll Learners Find Learners By request of Gary Smith, Employee Program Assnt, Labor Management Committees Search for an individual to enroll by entering the individual's name in the Learner field, specify last name, first name. To find a group of individuals search by the manager, organization, or group. For example, searching by a manager's name will yield a list of all of his or her direct reports. Class Name Improving Your Reading Comprehension Type "Instructor-Led Classroom Class Code NYS\_ReadingComp 2019-05-01 Contact -Price Per Seat -Drop Charge -Start Date 05/01/2019 End Date 05/01/2019 Last Enrollment Date -Last Drop Date -Available Seats --Available Waitlist 0 Language English Learner Search Details Learner a **Business Unit** Q. Employee ID a Job Code Description Q, a Position Description a Manager 9 Organization Type All ۲ Learner Group Organization Name Q Ð Hire Date From Class Code ReadComp 05-01-2019 Q Hire Date Through Ð Search Reset
- 11. Select learners with an Enrollment Status of Completed. As learners are selected, their information will appear in the Current Learners to Enroll list.
- 12. After the desired learners are selected, click the **Submit Enrollment** button.

| Sub    | mit Enrollmer              | nt                 |                          |                      |                                      |
|--------|----------------------------|--------------------|--------------------------|----------------------|--------------------------------------|
| Curre  | nt Learners                | s to Enroll Person | alize   Find   🖓   🔣 🛛 F | first 🕚 1-10 of 10 🔮 | Last                                 |
| EmpIID | N                          | ame                | *Job Title               | Hire Date            | -                                    |
| 03333  | 1333 J                     | ohn Learner        | A000001                  | 11/11/2009           |                                      |
| 102222 | 2222 K                     | ara Student        | A000001                  | 05/12/2011           | -                                    |
| N01234 | 1563 F                     | ritza Student      | A000001                  | 11/01/1999           | -                                    |
| N01234 | 1562 R                     | obert Manager      | A000001                  | 11/16/2010           | -                                    |
| N01234 | 561 D                      | ylan Learner       | A000001                  | 10/17/2001           | -                                    |
| V01234 | 1560 C                     | ody Student        | A000001                  | 09/10/2013           | -                                    |
| 02345  | 678 S                      | tanley Learner     | A000001                  | 01/01/1999           | -                                    |
| 07654  | 321 S                      | amantha Manager    | A000001                  | 01/01/2000           | -                                    |
| N01234 | 1567 N                     | lary Learner       | A000001                  | 04/30/2019           | -                                    |
| 081793 | 1554 N                     | tary Learner       | A000001                  | 06/15/2016           | -                                    |
| Select | ct Learners<br>Employee ID | Perso<br>Name      | Job Title                | First 1-             | -11 of 11 🛞 L<br>Enrollmen<br>Status |
| 1      | N03333333                  | John Learner       | A000001                  | 11/11/2009           | Complete                             |
|        | N02222222                  | Kara Student       | A000001                  | 05/12/2011           | Complete                             |
|        | C1111111                   | Janet Manager      | A000001                  | 02/12/1997           | Dropped                              |
| •      | N01234563                  | Fritza Student     | A000001                  | 11/01/1999           | Complete                             |
|        | N01234562                  | Robert Manager     | A000001                  | 11/16/2010           | Complete                             |
|        | N01234561                  | Dylan Learner      | A000001                  | 10/17/2001           | Complete                             |
|        | N01234560                  | Cody Student       | A000001                  | 09/10/2013           | Complete                             |
|        | N02345678                  | Stanley Learner    | A000001                  | 01/01/1999           | Complete                             |
|        | N07654321                  | Samantha Manager   | A000001                  | 01/01/2000           | Complete                             |
|        | N01234567                  | Mary Learner       | A000001                  | 04/30/2019           | Complete                             |
| •      |                            |                    |                          |                      |                                      |

13. The Enrollment

**Confirmation** screen will appear indicating selected learners were successfully enrolled in the target class.

14. Click the **Close** button.

## Enroll Learners

## Enrollment Confirmation

By request of Gary Smith. Employee Program Assnt, Labor Management Committees

For successful enrollments, each individual's Learning Plans is updated. To enroll new learners in a class, find a new class or find a new requester, select the links at the bottom of the page.

|             | Class Name In    | proving Your Reading | g Comprehensio | п Туре             | *Instructor-Led<br>Classroom |
|-------------|------------------|----------------------|----------------|--------------------|------------------------------|
|             | Class Code N     | YS_ReadingComp 20    | 19-05-01       | Contact            |                              |
|             | Price Per Seat - |                      |                | Drop Charge        | -                            |
|             | Start Date 05    | 5/01/2019            |                | End Date           | 05/01/2019                   |
| Last Er     | nroliment Date   |                      |                | Last Drop Date     | -                            |
| A           | Language Er      | nglish               |                | Available Waitlist | 0                            |
| Fees Inform | ation            |                      |                |                    |                              |
| Price Pe    | er Seat          | USD                  | Train          | ing Units          |                              |
| Drop C      | harge            | USD                  | D              | rop Units          |                              |
| Enrollment  | Successful       | Personalize   F      | ind   💷   🔜    | First 🛞 1-10       | 0 of 10 🕑 Las                |
| Employee ID | Name             | Job Title            | Hire Date      | Confirmation       | Status                       |
| N03333333   | John Learner     | A000001              | 11/11/2009     | 22621974           | Enrolled                     |
| N02222222   | Kara Student     | A000001              | 05/12/2011     | 22621975           | Enrolled                     |
| N01234563   | Fritza Student   | A000001              | 11/01/1999     | 22621976           | Enrolled                     |
| N01234562   | Robert Manager   | A000001              | 11/16/2010     | 22621977           | Enrolled                     |
| N01234561   | Dylan Learner    | A000001              | 10/17/2001     | 22621978           | Enrolled                     |
| N01234560   | Cody Student     | A000001              | 09/10/2013     | 22621979           | Enrolled                     |
| N02345678   | Stanley Learner  | A000001              | 01/01/1999     | 22621980           | Enrolled                     |
| N07654321   | Samantha Mana    | ager A000001         | 01/01/2000     | 22621981           | Enrolled                     |
|             | Mary Learner     | A000001              | 04/30/2019     | 22621982           | Enrolled                     |
| N01234567   |                  |                      |                |                    |                              |

15. The class roster is displayed. Change the **Current Status** to **Completed** for learners enrolled in the target class.

| Cla   | ss Roster     |                   |                   |                     |                    |                           |                      |                |
|-------|---------------|-------------------|-------------------|---------------------|--------------------|---------------------------|----------------------|----------------|
|       |               | Class Name Ir     | nproving Your Rea | ading Comprehension | Туре               | *Instructor-Led Classroom |                      |                |
|       |               | Class Code N      | YS_ReadingCom     | p 2019-05-01        | Contact            | -                         |                      |                |
|       |               | Start Date 0      | 5/01/2019         |                     | End Date           | 05/01/2019                |                      |                |
|       | Last Enro     | Ilment Date       |                   |                     | Last Drop Date     | -                         |                      |                |
|       | Ava           | Language F        | nalish            |                     | Available Waitlist | 0                         |                      |                |
|       |               |                   |                   |                     |                    |                           |                      |                |
|       | Save          | Pr                | evious            | Next Ret            | urn To Search Page |                           |                      |                |
| To sh | now or change | the selected filt | er options select |                     |                    | Search Options            |                      |                |
| Clas  | s Roster      | <u>C</u>          | ass Component     |                     |                    |                           |                      |                |
| Enro  | llment Status |                   | Grades an         | d Attendance        | L                  | earner Details            | View All             | Print Roste    |
| Clas  | ss Roster     |                   |                   |                     |                    |                           |                      |                |
|       |               |                   |                   |                     |                    |                           | 1 - 10 of 10 rows    |                |
| R     | oster         |                   |                   |                     |                    |                           | P                    | ersonalize   🔄 |
|       | First Name    | Last Name -       | Bargaining Unit   | Confirmation -      | Current<br>Status  | *New Status               | Waitlist<br>Priority |                |
|       | John          | Learner           |                   | 22621994            | Enrolled           | Select 🔻                  | (                    | Details        |
|       | Kara          | Student           |                   | 22621995            | Enrolled           | Select •                  | (                    | Details        |
|       | Fritza        | Student           |                   | 22621996            | Enrolled           | Select 🔻                  | (                    | Details        |
|       | Robert        | Manager           |                   | 22621997            | Enrolled           | Select 🔻                  |                      | Details        |
|       | Dylan         | Learner           |                   | 22621998            | Enrolled           | Select •                  | (                    | Details        |
|       | Cody          | Student           |                   | 22621999            | Enrolled           | Select V                  |                      | Details        |
|       | Stanley       | Learner           |                   | 22622000            | Enrolled           | Select 🔻                  | (                    | Details        |
|       | Samantha      | Manager           |                   | 22622001            | Enrolled           | Select 🔻                  | (                    | Details        |
|       | Maria         | Learner           |                   | 22622002            | Enrolled           | Select 🔻                  | (                    | Details        |
|       | Mary          | Learner           |                   | 22622003            | Enrolled           | Select 🔻                  | (                    | Details        |
| •     | Select All    |                   | Clear All         | *Group Actions      | Select             | ▼ Go                      |                      |                |
|       | Enroll New    | Learners          |                   |                     |                    |                           |                      |                |
|       |               |                   |                   | 1                   |                    |                           | _                    |                |
|       | Save          | Pr                | evious            | Next Retu           | urn To Search Page |                           |                      |                |

16. To complete the process of moving the learners to the target class, return to the source class roster drop the learners from the class.

|      |                                                                                           | Class Name R<br>Class Code R                                                         | eading Comprehe<br>eadComp 05-01-2 | 019                                                                                                    | Type<br>Contact                                                                                             | *Instructor-Led Classroom |                  |                                                                                                    |
|------|-------------------------------------------------------------------------------------------|--------------------------------------------------------------------------------------|------------------------------------|----------------------------------------------------------------------------------------------------|----------------------------------------------------------------------------------------------------|---------------------------|------------------|----------------------------------------------------------------------------------------------------|
|      | Last Enro<br>Ava                                                                          | Start Date 0<br>Ilment Date<br>ilable Seats<br>Language E                            | 5/01/2019<br>nglish                |                                                                                                    | End Date<br>Last Drop Date<br>Available Waitlist                                                            | 05/01/2019<br><br>0       |                  |                                                                                                    |
| s    | Save                                                                                      | Pr                                                                                   | evious                             | Next Re                                                                                                    | turn To Search Page                                                                                         |                           |                  |                                                                                                    |
| sho  | ow or change                                                                              | the selected filte                                                                   | er options select                  |                                                                                                    |                                                                                                    | Search Options            |                  |                                                                                                    |
| lass | s Roster                                                                                  | <u>Ci</u>                                                                            | ass Component                      |                                                                                                    |                                                                                                    |                           |                  |                                                                                                    |
| nrol | llment Status                                                                             |                                                                                      | Grades and                         | d Attendance                                                                                                    | 14                                                                                                    | earner Details            | View A           | Print Roste                                                                                             |
| las  | s Roster                                                                                  |                                                                                      |                                    |                                                                                                    |                                                                                                    |                           |                  | _                                                                                                    |
| De   | eter                                                                                      |                                                                                      |                                    |                                                                                                    |                                                                                                    |                           | 1 - 11 of 11 row | Personaliza L (1)                                                                                       |
| RU   | First Name                                                                                | Last Name*                                                                           | Rargaining Unit                    | Confirmation                                                                                                    | Current                                                                                                    | New Clains                | Waitlist         | Lessonance I Pro                                                                                        |
|      |                                                                                           |                                                                                      |                                    | 0.01111100011-                                                                                                    | Status                                                                                                    | New Status                | Priority         |                                                                                                    |
|      | Maria                                                                                     | Learner                                                                              |                                    | 22621963                                                                                                    | Status A                                                                                                    | New Status                | Priority         | Details                                                                                                 |
| 0    | Maria<br>Dylan                                                                            | Learner                                                                              |                                    | 22621963<br>22621964                                                                                                    | Dropped<br>Dropped                                                                                          | THE H STREET              | Priority         | Details<br>Details                                                                                      |
|      | Maria<br>Dylan<br>John                                                                    | Learner<br>Learner                                                                   |                                    | 22621963<br>22621964<br>22621965                                                                                                 | Dropped<br>Dropped<br>Dropped                                                                               | THE W SHALLER             | Priority         | Details<br>Details<br>Details                                                                           |
|      | Maria<br>Dylan<br>John<br>Cody                                                            | Learner<br>Learner<br>Learner<br>Student                                             |                                    | 22621963<br>22621964<br>22621965<br>22621966                                                                                     | Status  Dropped Dropped Dropped Dropped Dropped                                                             |                           | Priority         | Details Details Details Details Details                                                                 |
|      | Maria<br>Dylan<br>John<br>Cody<br>Fritza                                                  | Learner<br>Learner<br>Student<br>Student                                             |                                    | 22621963<br>22621964<br>22621965<br>22621966<br>22621966<br>22621967                                                             | Status                                                                                                    |                           | Priority         | Details Details Details Details Details Details                                                         |
|      | Maria<br>Dylan<br>John<br>Cody<br>Fritza<br>Janet                                         | Learner<br>Learner<br>Student<br>Student<br>Manager                                  |                                    | 22621963<br>22621964<br>22621965<br>22621966<br>22621966<br>22621967<br>22621968                                                 | Status A<br>Dropped<br>Dropped<br>Dropped<br>Dropped<br>Dropped<br>Dropped                                  |                           | Priority         | Details<br>Details<br>Details<br>Details<br>Details<br>Details                                          |
|      | Maria<br>Dylan<br>John<br>Cody<br>Fritza<br>Janet<br>Robert                               | Learner<br>Learner<br>Learner<br>Student<br>Student<br>Manager<br>Manager            |                                    | 22621963<br>22621964<br>22621965<br>22621966<br>22621967<br>22621968<br>22621969                                                 | Status A<br>Dropped<br>Dropped<br>Dropped<br>Dropped<br>Dropped<br>Dropped<br>Dropped                       |                           | Priority         | Details Details Details Details Details Details Details Details Details                                 |
|      | Maria<br>Dylan<br>John<br>Cody<br>Fritza<br>Janet<br>Robert<br>Samantha                   | Learner<br>Learner<br>Learner<br>Student<br>Student<br>Manager<br>Manager            |                                    | 22621963<br>22621964<br>22621964<br>22621965<br>22621966<br>22621967<br>22621968<br>22621969<br>22621970                         | Status A<br>Dropped<br>Dropped<br>Dropped<br>Dropped<br>Dropped<br>Dropped<br>Dropped                       |                           | Priority         | Details Details Details Details Details Details Details Details Details Details                         |
|      | Maria<br>Dylan<br>John<br>Cody<br>Fritza<br>Janet<br>Robert<br>Samantha<br>Stanley        | Learner<br>Learner<br>Student<br>Student<br>Manager<br>Manager<br>Learner            |                                    | 22621963<br>22621964<br>22621965<br>22621965<br>22621966<br>22621968<br>22621968<br>22621969<br>22621970<br>22621971             | Status                                                                                                    |                           | Priority         | Details Details Details Details Details Details Details Details Details Details Details                 |
|      | Maria<br>Dylan<br>John<br>Cody<br>Fritza<br>Janet<br>Janet<br>Samantha<br>Stanley<br>Kara | Learner<br>Learner<br>Student<br>Student<br>Manager<br>Manager<br>Learner<br>Student |                                    | 22621963<br>22621964<br>22621964<br>22621965<br>22621965<br>22621967<br>22621967<br>22621970<br>22621970<br>22621971<br>22621972 | Status A<br>Dropped<br>Dropped<br>Dropped<br>Dropped<br>Dropped<br>Dropped<br>Dropped<br>Dropped<br>Dropped |                           | Priority         | Details Details Details Details Details Details Details Details Details Details Details Details Details |